## **User Password Rules**

Password policies are a common way for businesses to encourage strong user passwords.

In the interest of data security, a password policy might impose specific requirements, such as:

- a minimum number of characters
- the use of upper case letters
- the use of numeric characters

Customer Self Service features 'Password Rules' as a means of implementing password policy. There are two steps in configuring the functionality:

- 1. Create a password rule.
- 2. Apply the password rule at Role level.

## Step-by-step guide

To Create a Password Rule:

- 1. Login as an Administrator.
- 2. Navigate to 'Accounts' --> 'Password Rules' (/zpasswordrule.aspx).
- 3. Click 'New'.
  - Update the field values as follows:
    - a. Password Rule Code a unique code for the rule set.
    - b. Password Rule Description a general description of the rule set.
    - c. Days Before Expiry the number of days the password will be valid, before a Force Change is issued.
    - d. Miniumum Characters the minimum number of characters required.
    - e. Uppercase Characters the minimum number of upper case characters required.
    - f. Lowercase Characters the minimum number of lower case characters required.
    - g. Numeric Characters the minimum number of numeric characters required.
    - h. Cycles Before Reuse the number of new passwords the user must cycle through before being allowed to reuse a previous password.
- 5. Click 'OK' to save.

## Password Rules Maintenance

|                                     | Password Rule Code                | Password Rule Description |  |
|-------------------------------------|-----------------------------------|---------------------------|--|
| ۲                                   | Test1                             | Test Rule 1               |  |
|                                     |                                   |                           |  |
|                                     |                                   |                           |  |
|                                     |                                   |                           |  |
|                                     |                                   |                           |  |
|                                     |                                   |                           |  |
|                                     |                                   |                           |  |
|                                     |                                   |                           |  |
|                                     |                                   |                           |  |
| Modify : New : Delete : Cancel : OK |                                   |                           |  |
| 1 records. (1 page) 1               |                                   |                           |  |
| Password Rule Code : Test1          |                                   |                           |  |
| Passv                               | word Rule Description : Test Rule | e 1                       |  |
|                                     | Days Before Expiry : 0            |                           |  |
|                                     | Minimum Characters : 3            |                           |  |
|                                     | Jppercase Characters : 0          |                           |  |
| L                                   | owercase Characters : 0           |                           |  |
|                                     | Numeric Characters : 1            |                           |  |
|                                     | Cycles Before Reuse : 0           |                           |  |

To Assign a Password Rule at Role Level:

| 1<br>2<br>3<br>4<br>5<br>6<br>7<br>8 | <ol> <li>Login as an Administrator.</li> <li>Navigate to 'Accounts'&gt; 'Role Management' (/zRoles.aspx).</li> <li>Select the required role via radio button.</li> <li>Click the 'Functions' tab.</li> <li>Click 'Modify'.</li> <li>Locate the flag labelled 'Password Rule Code'.</li> <li>Select the required password rule from the drop-down list.</li> <li>Click 'OK' to save.</li> </ol> |                              |   |  |
|--------------------------------------|----------------------------------------------------------------------------------------------------|------------------------------|---|--|
|                                      | Registered Role Name :                                                                                                    | Please Select 🔻              |   |  |
|                                      | Allow Back From Order Complete :                                                                                                    |                              |   |  |
|                                      | Force Own Order Search :                                                                                                    | ✓                            |   |  |
|                                      | Registration Email Address Validation :                                                                                                    |                              |   |  |
|                                      | Field Group for User Administration Preferences :                                                                                                    | Please Select                |   |  |
|                                      | Use the Warehouse Pack Qty :                                                                                                    |                              |   |  |
|                                      | User Registration Template :                                                                                                    | Please Select                | ۲ |  |
|                                      | Allow B2C Change Delivery Address :                                                                                                    |                              |   |  |
|                                      | Password Rule Code :                                                                                                    | Test Rule 1 🔻                |   |  |
|                                      | Category Template Suffix :                                                                                                    | Please Select<br>Test Rule 1 |   |  |
|                                      | Ac Pay Customer Discount Clause :                                                                                                    |                              |   |  |
|                                      | Ac Pay Customer Trans Discount Clause :                                                                                                    |                              |   |  |
|                                      | Hide Internal Pricing :                                                                                                    |                              |   |  |
|                                      | Freight Override :                                                                                                    |                              |   |  |
|                                      |                                                                                                    |                              |   |  |

There is also a flag to indicate whether Password Rules should be enforced at the point of new user registration. If the setting is toggled on, the role associated with self-registered users will dictate which password rule is applied. (This flag is available on versions 3.69.03 and later)

To Apply Password Rules on User Registration:

- Login as an Administrator.
   Navigate to 'Settings' --> 'Settings' (/zSettings.aspx).
   On the 'General' tab, locate the flag 'Apply Password Rules to Registration'.
   Tick the box to enable the functionality.
   Click the 'Update' button at the bottom of the page to save.

## Related help

- User Impersonation
- Update Session Timeouts
- User Password Rules
- Lock a Website User to an IP Address
  Monitoring and Restriction Requests from IP Addresses